## ArcGIS Online

Anyone at JMU may log into JMU's ArcGIS Online website: <u>https://jmu.maps.arcgis.com</u>. To do so, follow the link to <u>sign in</u>, and then choose "**Using your James Madison University Account**":

| ← → C                               | ps.arcgis.com/home/signin.html                     |  |  |  |
|-------------------------------------|----------------------------------------------------|--|--|--|
| Home Gallery Map Scene Group        | S                                                  |  |  |  |
| Sign in to James Madison University |                                                    |  |  |  |
|                                     |                                                    |  |  |  |
|                                     | Sign in to James Madison <b>esri</b><br>University |  |  |  |
|                                     | USING YOUR JAMES MADISON UNIVERSITY<br>ACCOUNT     |  |  |  |
|                                     | OR                                                 |  |  |  |
|                                     | USING YOUR ARCGIS ACCOUNT                          |  |  |  |
|                                     |                                                    |  |  |  |

You will then be redirection to a JMU Federated Login page to enter your eID and password:

| ← → C                                                |
|------------------------------------------------------|
| <b>JAMES MADISON UNIVERSITY.</b>                     |
| ,                                                    |
| JMU e-ID                                             |
| dukedog                                              |
| Password                                             |
|                                                      |
| Log in                                               |
|                                                      |
|                                                      |
|                                                      |
| For help, contact the JMU IT Help Desk. 540-568-3555 |

After successfully authenticating, you will be returned to JMU's ArcGIS Online site.

To log into ArcGIS Online through ArcMap, you will need to go to File > Sign In...:

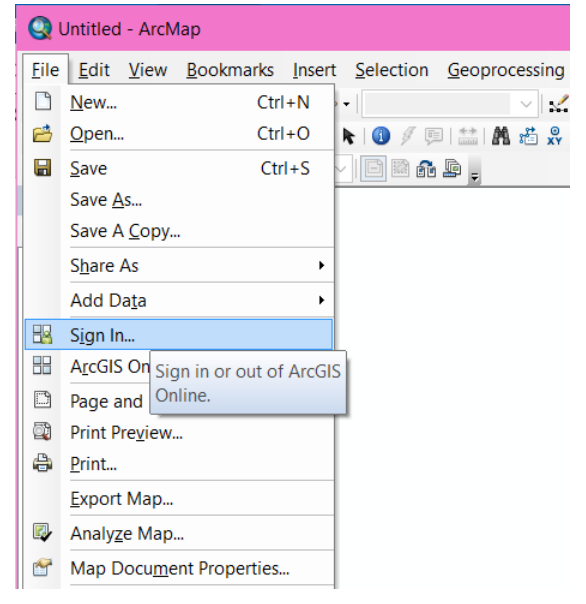

## Choose "Enterprise Account" below the username and password fields:

| ArcGIS Sign In                                                         | ×                                                                                                    |   |
|------------------------------------------------------------------------|----------------------------------------------------------------------------------------------------|---|
| ArcGIS Desktop wants to access your ArcGIS<br>Sign In ESTI<br>Username | IS Online account information<br>ArcGIS Desktop developed<br>by:                                                                                                    |   |
| SIGN IN  CANCEL  Arr    Forgot password?  Forgot username?             | ArcGIS Desktop wants to access your ArcGIS Online account information       Sign In    esri      Enter your ArcGIS organization's URL    for the sector of the sector of the sec | × |
| Sign me in automatically                                               | Esri publishes a set of<br>ready-to-use maps and<br>apps that are available as<br>part of ArcGIS. ArcGIS is<br>a mapping platform that<br>enables you to create<br>interactive maps and<br>apps to share within your<br>organization or publicly.                                                                                                    |   |
|                                                                        | Sign me in automatically                                                                                                    |   |

At that point, you will see the option to log in "Using your James Madison University Account" and then will be redirected to the same federated login page as you would see through the web browser:

| ArcGIS Sign In                                      |                                                             |                                                  | × |  |
|-----------------------------------------------------|-------------------------------------------------------------|--------------------------------------------------|---|--|
| 0                                                   |                                                             |                                                  |   |  |
| ArcGIS Deskto                                       | p wants to access your ArcGIS                               | Online account information                       |   |  |
| Sign in to Jam<br>University<br>USING YOU<br>UNIVER | es Madison <b>CSLI</b><br>JR JAMES MADISON<br>RSITY ACCOUNT | ArcGIS Desktop developed<br>by:                  |   |  |
| -                                                   | _ OR                                                        | Esri                                             |   |  |
| USING YOU                                           | R ARCGIS ACCOUNT                                            | Esri publishes a set of<br>ready-to-use maps and |   |  |
|                                                     | ArcGIS Sign In                                              |                                                  |   |  |
|                                                     | JAMES MAD                                                   | ISON UNIVERSITY.                                 |   |  |
|                                                     | JMU e-ID                                                    |                                                  |   |  |
|                                                     |                                                             |                                                  |   |  |
|                                                     | Password                                                    |                                                  |   |  |
|                                                     |                                                             |                                                  |   |  |
| Cian ma in automatically                            | Log in                                                      |                                                  |   |  |
| Sign me in automatically                            |                                                             |                                                  |   |  |
|                                                     |                                                             |                                                  |   |  |
|                                                     |                                                             |                                                  |   |  |
|                                                     | For help, contact the JMU                                   | IT Help Desk. 540-568-3555                       |   |  |
|                                                     |                                                             |                                                  |   |  |
|                                                     |                                                             |                                                  |   |  |
|                                                     |                                                             |                                                  |   |  |
|                                                     |                                                             |                                                  |   |  |
|                                                     |                                                             |                                                  |   |  |
|                                                     | Sign me in automatically                                    |                                                  |   |  |

For questions or for assistance, please email Cise-IT@jmu.edu.